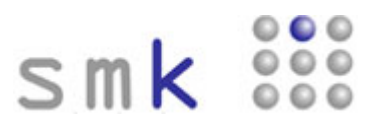

### Anmeldeverfahren für eine neue Testung

Zunächst rufen Sie bitte die Startseite unter der Adresse <u>http://www.kompetenzscreening.de/smk/</u> auf. Im Menu wählen Sie bitte den Menupunkt **Anmeldeverfahren für eine neue Testung** aus.

| smk menu - Microsoft Internet Explorer                                                                |        |
|----------------------------------------------------------------------------------------------------|--------|
| Datei Bearbeiten Ansicht Favoriten Extras ?                                                           |        |
| ② Zurück * ③ * ⋈ ② 《 P Suchen ☆ Favoriten ④ ③ * ↓ ⋈ * □ ↓ ↓ 3                                         |        |
| Adresse 🙋 http://www.kompetenzscreening.de/smk/                                                       | Y 🔁 We |
| smk 👯                                                                                                 |        |
| Menu                                                                                                  |        |
| Bitte wählen Sie aus:                                                                                 |        |
| Testung starten                                                                                       |        |
| Testung fortsetzen                                                                                    |        |
| Gruppenauswertung starten                                                                             |        |
| Anmeldeverfahren für eine neue Testung                                                                |        |
|                                                                                                    |        |
| Sollten Sie Fragen zum Handling haben, wenden Sie sich an: spuhler@kompetenzscreening.de              |        |
| Weitere Informationen zu smk finden Sie auf unserer Homepage: <u>http://www.kompetenzscreening.de</u> |        |
|                                                                                                    |        |
| evaluation•kompetenzdiagnostik-                                                                       |        |
|                                                                                                    |        |
|                                                                                                    |        |
|                                                                                                    |        |
|                                                                                                    |        |
|                                                                                                    |        |

Daraufhin werden Sie von smk aufgefordert die persönlichen Daten der Testleitung einzugeben. Die Anschrift der persönlichen Daten ist gleichzeitig die Rechnungsanschrift.

| 🗿 smk - Microsoft Internet Explorer                                                                                                    |                                                                                                    |                         |
|----------------------------------------------------------------------------------------------------|----------------------------------------------------------------------------------------------------|-------------------------|
| Datei Bearbeiten Ansicht Favoriten Extras ?                                                                                                    |                                                                                                    | 4                       |
| 🔇 Zurück 🝷 🕥 🕤 💽 😭 🔑 Suchen 🤞                                                                                                    | Favoriten 🐵 😥 📲 👻 📮 🏭 🚳                                                                                |                         |
| Adresse Attp://www.kompetenzscreening.de/anmeld                                                                                                    | ung/scripts/Neuanmeldung.php                                                                           | 💌 🛃 Wechseln zu 🛛 Links |
| Ersente 2 (<br>Persente Date<br>Anrede:<br>Vorname:<br>Nachname:<br>Institut/Firma:<br>Straße/Hausnummer:<br>PLZ/Ort:<br>Land:<br>Telefon:<br>E-Mail:<br>evaluation - Kompe | Her   Max   Mustershule   Musterstadt   99999   Schweiz   Odd1/330989   epublier@kompetenzscreening.de | -                       |

# smk 🗱

#### Anmeldeverfahren für eine neue Testung

Nach Mausklick auf die Schaltfläche ">>Weiter" erscheint ein Formular zum Anlegen des Projektnamens und Projektkennwortes.

Der **Projektname** benennt den Speicherort der Daten Ihres Projektes auf unserem Server. Bei technischen Schwierigkeiten können wir Ihnen gezielt weiter helfen, wenn Sie bei Inanspruchnahme unseres Supports den Projektnamen nennen.

Unter smk laufen zur gleichen Zeit viele verschiedene Projekte. Damit smk die Testteilnehmer und Dozenten zu dem richtigen Projekt zuordnen kann, benötigt smk das **Projektkennwort**. Das Projektkennwort verbindet die Benutzer beim Login zu Ihrem Projekt.

| 2) smk - Microsoft Internet Explorer                                                                                                    | E         |
|----------------------------------------------------------------------------------------------------|-----------|
| Datei Bearbeken Ansicht Favoriken Extras ?                                                                                                    |           |
| 🚳 Zurück + 😥 - 🖹 🖹 🏠 🔑 Suchen 🌟 Favoriten 🛷 🍰 🖼 - 📮 🏭 🖼 - 🎽                                                                                                    |           |
| Adrasse 🔊 http://www.loonpetenszoreening.de/anneldung/scripts/Neuanneldung/.php?s=bc3270a8d9184f7b8a30e923dfb3o992 💌 💽 We                                                                                                    | chseln zu |
| Pointer   Projektname   Projektnamer   Projektnamer |           |

# smk 🗱

### Anmeldeverfahren für eine neue Testung

Nach Mausklick auf die Schaltfläche ">>Weiter" erscheint ein Formular zur Auswahl der Kompetenzbereiche, die in der Testung gemessen werden sollen. Sie können damit die Inhalte des Fragebogens festlegen.

| 🗟 smk - Microsoft Internet Explorer                                                                               | . 7                     |
|----------------------------------------------------------------------------------------------------|-------------------------|
| Datel Bearbeiten Ansicht Favoriten Extras ?                                                                       |                         |
| 😋 Zurück + 🕤 - 🖻 📓 🦚 🖉 Suchen 🔅 Favoriten 🤣 💭 - 🦕 📓 + 🖵 🏭 🖄                                                       |                         |
| Adresse 🙋 http://www.kompetenzscreening.de/anmeldung/scripts/Neuanmeldung2.php?s=bc3270a0d9184/7b6a30e923cfb3e392 | 👻 🛃 Wechseln zu 🛛 Links |
|                                                                                                    |                         |
|                                                                                                    |                         |
| Smk SSS                                                                                                    |                         |
|                                                                                                    |                         |
| Kompetenzaren (her dosvanen                                                                                       | -25                     |
|                                                                                                    |                         |
| Saziakomotenzen:                                                                                                  |                         |
| Methodenkomtenzen:                                                                                                |                         |
| Personalkompetenzen:                                                                                              |                         |
| Fadhkompetenzen:                                                                                                  |                         |
|                                                                                                    |                         |
|                                                                                                    |                         |
| >>Weiter                                                                                                    |                         |
|                                                                                                    |                         |
|                                                                                                    |                         |
| evaluation•kompetenzdiagnostik-                                                                                   | -                       |
|                                                                                                    |                         |
|                                                                                                    |                         |
|                                                                                                    |                         |
|                                                                                                    |                         |
|                                                                                                    |                         |
|                                                                                                    |                         |

# smk 👬

### Anmeldeverfahren für eine neue Testung

Nach Mausklick auf die Schaltfläche ">>Weiter" erscheint ein Formular zur Angabe der **Testgruppen**.

Innerhalb eines Projektes gibt es verschiedene Testgruppen, die ausgewertet werden. Die Testgruppe identifiziert die Abteilung oder Schulklasse, der Sie zugehörig sind. Somit ist smk in der Lage, Ihre Daten richtig zuzuordnen und auszuwerten.

Geben Sie dazu im linken Textfeld einen Testgruppennamen ein und klicken Sie auf die Schaltfläche "Gruppe anlegen". Die soeben angelegte Testgruppe erscheint dann im rechten Listenfeld unter "Ihre Testgruppen":

| Brank - Microsoft Internal Evolution                                                                                                    |                                                                                                    |
|----------------------------------------------------------------------------------------------------|----------------------------------------------------------------------------------------------------|
| Datei Beacheiten Ansicht Favoriten Extras ?                                                                                                    |                                                                                                    |
|                                                                                                    |                                                                                                    |
|                                                                                                    | a700a7a                                                                                                    |
| waresse war under Wwww.kombaneurscheen in din de la mission of zeuling wareauring zeuling in bit zware zeur zeu                                                                                                    | crouare                                                                                                    |
| SMK 000                                                                                                    |                                                                                                    |
|                                                                                                    |                                                                                                    |
| Sach der i estung erhalten Sie eine Gruppenauswertung. Dazu muss si<br>"Bankauszubildende". Um thre Testgruppen ausulegen, fragen Sie im J<br>auswerten möchten. Klicken Sie dann abschließend bei jeder Testgrup<br>die von Ihnen angelegten Testgruppen. Um eine falsch angelegte Test<br>an, die Sie löschen möchten. Klicken Sie dann auf die Schältfläche "Gru<br>Suppe sniegen<br>Guppe läschen< | ch jeder Teilinehmer beim Lagin einer Lestgruppe Zuordnen (L.M. Dreher oder<br>linken Textfeld jeweils die Testruppennammen ein, die Sie in ider Testung<br>pe auf die Schaltfläche "Gruppe anlegen". Sie sehen dann in der rechten Liste<br>gruppe zu löschen, klicken Sie zunächst im rechten Listenfeld die Testgruppe<br>löschen".<br>Ihre Testgruppen:<br>estgruppe1<br>estgruppe2 |
|                                                                                                    | wetter>>                                                                                                    |
| evaluation•kompetenzdiagnostik                                                                                                    |                                                                                                    |
|                                                                                                    |                                                                                                    |

Wenn Sie eine angelegte Gruppe löschen möchten, klicken Sie zunächst mit der Maus im rechten Listenfeld die Testgruppe an, die gelöscht werden soll. Klicken Sie dann mit der Maus auf die Schaltfläche "Gruppe löschen".

Wenn Sie alle Testgruppen angelegt haben, klicken Sie bitte auf die Schaltfläche "weiter>>".

# smk 👬

#### Anmeldeverfahren für eine neue Testung

Im darauf folgenden Formular werden für die soeben angelegten Testgruppen die verantwortlichen Dozenten als Auswerter für die Testgruppen angelegt. Die Dozenten haben durch Ihr Kennwort Zugriff auf die Gruppenauswertung einer bestimmten Testgruppe. Wählen Sie dazu zunächst die Testgruppe aus dem Listenfeld "Testgruppe" aus, für die Sie einen Dozenten anlegen möchten. Vergeben Sie unter dem Feld "Dozentennamen" einen Namen für den Dozenten. Legen Sie dann im Feld "Kennwort" das Kennwort für den Dozenten fest, mit dem er Zugang zur Gruppenauswertung der Testgruppe erhält.

| 🖄 smk - Microsoft Internet Explorer                                                                                                    |                                                                                                    | . 8                     |
|----------------------------------------------------------------------------------------------------|----------------------------------------------------------------------------------------------------|-------------------------|
| Datei Bearbeiten Ansicht Favoriten Extras ?                                                                                                    |                                                                                                    |                         |
| 🔇 Zurück 🔹 🗇 🔹 😰 🏠 🔑 Suchen 👷 Favoniten 🛷 🎰 📓 🐑 🛄 🐇                                                                                                    |                                                                                                    |                         |
| Adresse 🕘 http://www.kompetenzscreening.de/anmeldung/scripts/Neuanmeldung4.php?s=9ace315018213e1cc42d7bfbbc700a                                                                                                    | 76                                                                                                    | 💌 🛃 Wechseln zu 🛛 Links |
| Dezentenkeenwörter anlegen<br>Um zu gewährleisten, dass ausschließlich autorisierte Dozenten bzw. Ausw<br>kennwortgeschützt. Deshalb müssen Sie jetzt geeignete Namen und Kennw<br>zunächst aus dem ersten Listenfeld die Testgruppe aus, für die Sie einen D<br>Feld einen Dozentennamen. Vergeben Sie dann im dritten Feld ein Kennwo<br>dann auf die Schaltfläche "Weiter". Wiederholen Sie die Schritte für alle Ter<br>Kennwort angelegt haben, finden Sie keinen Eintrag mehr in der Testgrupp<br>Schritt. | erter die jeweiligen Testgruppenberichte einsehen können, sind diese<br>örter für die Dozenten bzw. Auswerter anlegen. Wählen Sie daher<br>ozenten und ein Kennwort anlegen möchten. Vergeben Sie im zweiten<br>t. Im vierten Feld wiederholen Sie bitte die Kennworteingabe. Klicken Sie<br>tgruppen. Wenn Sie für alle Testgruppen einen Dozentennamen und ein<br>enliste. Sie gelangen dann durch die Schaltfläche 'Weiter' zum nächsten |                         |
| Testgruppe: Testgruppe2 💙                                                                                                    |                                                                                                    |                         |
| Dozentenname: Maier                                                                                                    |                                                                                                    |                         |
| Kennwort:                                                                                                    |                                                                                                    |                         |
| Kennwort - Wiederholung:                                                                                                    |                                                                                                    |                         |
| evaluation · kompetenzdiagnostik-                                                                                                    | effer                                                                                                    |                         |

Durch Mausklick auf die Schaltfläche ">>Weiter" wird der Dozent mit dem Kennwort gespeichert. Wählen Sie nun die nächste Testgruppe aus dem Listenfeld "Testgruppe" aus und wiederholen Sie den Vorgang.

Wenn Sie den Vorgang für alle Testgruppen abgeschlossen haben, gelangen Sie durch Klick auf die Schaltfläche ">>weiter" zur Überprüfung Ihrer Angaben.

### Anmeldeverfahren für eine neue Testung

Scrollen Sie die Seite bis nach unten und überprüfen Sie Ihre Angaben auf Richtigkeit. Sind alle Angaben richtig, klicken Sie bitte auf die Schaltfläche "Umfrage anlegen".

| 🗿 smk - Microsoft Ir | nternet Explorer                                                                                 |                                                                                                    |                                                                                                    |                                                                   | . 6                     |
|----------------------|--------------------------------------------------------------------------------------------------|----------------------------------------------------------------------------------------------------|----------------------------------------------------------------------------------------------------|-------------------------------------------------------------------|-------------------------|
| Datei Bearbeiten Ar  | nsicht Favoriten Extras ?                                                                        |                                                                                                    |                                                                                                    |                                                                   |                         |
| 🔇 Zurück 🔹 🔘 🕤       | 👔 👔 🐔 🔎 Suchen 👷 Favoriten                                                                       | 🛛 🍙 · 😹 🖼 · 🖵 🚉 🐴                                                                                                    |                                                                                                    |                                                                   |                         |
| Adresse 谢 http://www | .kompetenzscreening.de/anmeldung/scripts/N                                                       | leuanmeldung5.php?s=9ace315018213e1cc42d7bfbbc700a7e                                                                                                    |                                                                                                    |                                                                   | 💌 🛃 Wechseln zu 🛛 Links |
|                      | smk 👯                                                                                            |                                                                                                    |                                                                                                    |                                                                   |                         |
|                      | Umfrage überprüfen und anleger                                                                   | 1 -                                                                                                    |                                                                                                    |                                                                   |                         |
|                      | Abschließend werden alle von<br>nach unten, um alle Daten seh<br>Daten als E-Mail gesendet. Soll | Ihnen angegebenen Daten zur Umfrage angezeigt. I<br>en zu können. Sind alle Daten richtig, klicken Sie bit<br>ten Sie die Umfrage nicht durchführen wollen, klick | iberprüfen Sie Ihre Daten genau. S<br>te auf die Schaltfläche 'Umfrage an<br>en Sie auf 'Umfrage abbrechen'. | crollen Sie bitte die Seite gan<br>legen'. Sie erhalten dann alle | 2                       |
|                      | Persönliche<br>Daten                                                                             |                                                                                                    |                                                                                                    |                                                                   | 10                      |
|                      | E-Mail:                                                                                          | spuhler@kompetenzscreening.de                                                                                                    | Anrede:                                                                                                    | Herr                                                              | _                       |
|                      | Vorname:                                                                                         | Max                                                                                                    | Nachname:                                                                                                    | Mustermann                                                        |                         |
|                      | Institut/Firma:                                                                                  | Musterschule                                                                                                    | Straße/Hausnummer:                                                                                           | Musterstr. 14                                                     |                         |
|                      | Telefon:                                                                                         | 99999/Musterstadt<br>0041/234/2364                                                                                                    | Land:                                                                                                    | СН                                                                |                         |
|                      | Projektdaten                                                                                     |                                                                                                    |                                                                                                    |                                                                   |                         |
|                      | Projektname:                                                                                     | schultest1122                                                                                                    | Projektkennwort:                                                                                             | t10000                                                            |                         |
|                      | Kompetenzbereiche                                                                                |                                                                                                    |                                                                                                    |                                                                   |                         |
|                      | 1                                                                                                | Soziałkompetenzen<br>Methodenkompetenzen<br>Personałkompetenzen                                                                                                   |                                                                                                    |                                                                   |                         |

Sie erhalten dann umgehend eine Email mit der Bestätigung der Anmeldung Ihrer neuen Testung.

| Inbox          |                                                                                       |  |
|----------------|---------------------------------------------------------------------------------------|--|
| lantworten     | 😒 Allen antworten 🛛 🥏 Weiterleiten 🛛 🥥 In Ordner verschieben 👻 🛛 🥦 Als Spam markieren |  |
| Von:           | spuhler@kompetenzscreening.de                                                         |  |
| An:            | spuhler@kompetenzsoreening.de                                                         |  |
| Betreff:       | Umfragedaten smk                                                                      |  |
| n nange        | 21mannerue valeri, pui                                                                |  |
| Sehr geehrter  | r Herr Mustermann.                                                                    |  |
| Vielen dank i  | für Ihr Interesse an s m k.                                                           |  |
| Im Mailanhar   | ng befinden sich sämtliche Zugangsdaten für Ihre Testung als PDF - Datei.             |  |
| Bitte bewahr   | ren Sie diese Datei sorgfältig auf. Wir empfehlen das Anlegen einer                   |  |
| Sicherungsko   | opie. Die Datei sollte keinesfalls in Hände Dritter gelangen,                         |  |
| da sie sämtlic | che Zugangsdaten zur Ihrer Testung enthält.                                           |  |
| Ihre Testung   | ; wird innerhalb von 4 Werktagen von uns frei geschaltet.                             |  |
| Hier der Link  | k zu Ihrer Testung.                                                                   |  |
| http://www.k   | competenzscreening.de/smk/                                                            |  |
| Eine genaue I  | Beschreibung der Benutzung von smk unter Berücksichtigung                             |  |
| inrer persönli | ⊔chen ∠ugangsdaten erhalten Sie im Anhang.                                            |  |
| Mit freundlic  | ihen Grüßen                                                                           |  |
| Ihr s m k Tea  | am                                                                                    |  |
|                |                                                                                       |  |
|                |                                                                                       |  |
|                |                                                                                       |  |
|                |                                                                                       |  |

### smk 🗱

### Anmeldeverfahren für eine neue Testung

Im Anhang der Email befindet sich eine PDF Datei (smkanmeldedaten.pdf). Diese Datei enthält alle Daten und Kennwörter für Ihre Testung.

| 2 111                                                                                                    | K 888                                                                                                    |                                                                                                    |                                                                                            |
|----------------------------------------------------------------------------------------------------|----------------------------------------------------------------------------------------------------|----------------------------------------------------------------------------------------------------|--------------------------------------------------------------------------------------------|
| Ihre persönliche                                                                                                    | n Daten:                                                                                                    |                                                                                                    |                                                                                            |
| Vomame:                                                                                                    | Max                                                                                                    | Nachname:                                                                                                    | Mustermann                                                                                 |
| Institut/Firma:                                                                                                    | Musterschule                                                                                                    | Strasse:                                                                                                    | Ahomweg 14                                                                                 |
| Postleitzahl:                                                                                                    | 76777                                                                                                    | Ort:                                                                                                    | Musterstadt                                                                                |
| Land:                                                                                                    | СН                                                                                                    | Telefon:                                                                                                    | 09999/7777/7777                                                                            |
| Email:                                                                                                    | spuhlen@kompetenzscreeni                                                                                                    | ng.de                                                                                                    |                                                                                            |
| Bitte halten Sie d<br>Projektname:                                                                                                    | as Projektkennwort geheim. Nur<br>schultest007                                                                                                    | Teilnehmer der Umfrage dürfen in Kenntni<br>Projektkennwor                                                             | s des Kennwortes gelangen.<br>t: Z70000                                                    |
| Bitte halten Sie d<br>Projektname:<br>Kompetenzbere                                                                                                  | as Projektkennwort geheim. Nur<br>schultest007<br>iche:                                                                                                    | Teilnehmer der Umfrage dürfen in Kenntni<br>Projektkennwor                                                             | s des Kennwortes gelangen.<br>t: Z70000                                                    |
| Bitte halten Sie d<br>Projektname:<br>Kompetenzbere<br>Sozialkompetenz                                                                               | as Projektkennwort geheim. Nur<br>schultest007<br>iche:                                                                                                    | Teilnehmer der Umfrage dürfen in Kenntni<br>Projektkennwor                                                             | s des Kennwortes gelangen.<br>t: Z70000                                                    |
| Bitte halten Sie d<br>Projektname:<br>Kompetenzbere<br>Sozialkompetenz<br>Methodenkompe                                                              | as Projektkennwort geheim. Nur<br>schultest007<br>iche:<br>en<br>ienzen                                                                                          | Teilnehmer der Umfrage dürfen in Kenntni<br>Projektkennwor                                                             | s des Kennwortes gelangen.<br>t: Z70000                                                    |
| Bitte halten Sie d<br>Projektname:<br>Kompetenzbere<br>Sozialkompetenz<br>Methodenkompet<br>Personalkompete                                          | as Projektkennwort geheim. Nur<br>schultest007<br>iche:<br>en<br>ienzen<br>inzen                                                                                 | Teilnehmer der Umfrage dürfen in Kenntni<br>Projektkennwor                                                             | s des Kennwortes gelangen.<br>t: Z70000                                                    |
| Bitte halten Sie d<br>Projektname:<br>Kompetenzbere<br>Sozialkompetenz<br>Methodenkompet<br>Personalkompete<br>Testgruppen, D                        | as Projektkennwort geheim. Nur<br>schultest007<br>iche:<br>en<br>ienzen<br>inzen<br>szentennamen und Kennwörter                                                  | Teilnehmer der Umfrage dürfen in Kenntni<br>Projektkennwor                                                             | s des Kennwortes gelangen.<br>t: Z70000                                                    |
| Bitte halten Sie d<br>Projektname:<br>Kompetenzbere<br>Sozialkompetenz<br>Methodenkompet<br>Personalkompete<br>Testgruppen, D<br>Bitte halten Sie d  | as Projektkennwort geheim. Nur<br>schultest007<br>iche:<br>en<br>ienzen<br>inzen<br>szentennamen und Kennwörter<br>ie Kennwörter geheim. Nur die e               | Teilnehmer der Umfrage dürfen in Kenntni<br>Projektkennwor<br>ntsprechenden Dozenten dürfen in Kenntni                 | s des Kennwortes gelangen.<br>t: Z70000<br>s des Kennwortes gelangen.                      |
| Bitte halten Sie d<br>Projektname:<br>Kompetenzbere<br>Sozialkompetenz<br>Methodenkompet<br>Personalkompete<br>Testgruppen, D<br>Bitte halten Sie d  | as Projektkennwort geheim. Nur<br>schultest007<br>iche:<br>en<br>ienzen<br>inzen<br>xzentennamen und Kennwörter<br>ie Kennwörter geheim. Nur die e<br>Testgruppe | Teilnehmer der Umfrage dürfen in Kenntni<br>Projektkennwor<br>ntsprechenden Dozenten dürfen in Kenntni<br>Dozentenname | s des Kennwortes gelangen.<br>t: Z70000<br>s des Kennwortes gelangen.<br>Kennwort:         |
| Bitte halten Sie d<br>Projektname:<br>Kompetenzbere<br>Sozialkompetenz<br>Methodenkompete<br>Personalkompete<br>Testgruppen, D<br>Bitte halten Sie d | as Projektkennwort geheim. Nur<br>schultest007<br>iche:<br>en<br>ienzen<br>inzen<br>szentennamen und Kennwörter<br>ie Kennwörter geheim. Nur die e<br>Testgruppe | Teilnehmer der Umfrage dürfen in Kenntni<br>Projektkennwor<br>ntsprechenden Dozenten dürfen in Kenntni<br>Dozentenname | s des Kennwortes gelangen.<br>t: Z70000<br>s des Kennwortes gelangen.<br>Kennwort: 4212422 |